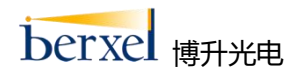

# Berxel Tools 使用说明书

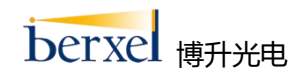

# 修订历史

| 版本号    | 日期         | 修订内容 | 作者    |
|--------|------------|------|-------|
| 2.0.80 | 2022/10/10 | 初版   | Allen |
|        |            |      |       |
|        |            |      |       |
|        |            |      |       |
|        |            |      |       |
|        |            |      |       |
|        |            |      |       |
|        |            |      |       |
|        |            |      |       |

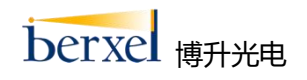

| 1. | 介绍                                                          | .4       |
|----|-------------------------------------------------------------|----------|
|    | <ol> <li>1.1. BerxelTools 说明</li> <li>1.2. 系统兼容性</li> </ol> | .4<br>.4 |
| 2. | BerxelTools 功能使用说明                                          | . 4      |
|    | 2.1. 打开设备                                                   | . 5      |
|    | 2.2. 打开/关闭数据流                                               | . 5      |
|    | 2.3. 深度功能设置                                                 | .6       |
|    | 2.4. 彩色功能设置                                                 | .6       |
|    | 2.5. 配准功能设置                                                 | .7       |
|    | 2.6. 存图功能设置                                                 | .8       |
|    | 2.7. 3D 点云显示                                                | . 8      |
|    | •••••••••                                                   | -        |

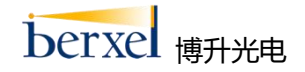

# 1.介绍

#### 1.1. BerxelTools 说明

BerxelTools 是 Berxel 为展示自研 3D 相机性能所开发的一个工具,主要功能包括开关设备,开关数据流,3D 点云显示,存图,设置相机参数等。

# 1.2. 系统兼容性

- Windows 7/Win10(x86/x64)
- USB 2.0, 电流 2A
- RAM 4G 或以上
- 主频 2.2GHz 或以上

# 2. BerxelTools 功能使用说明

BerxelTools.exe 位于 BerxelSDK 的安装包中,在安装目录下\Berxel\BerxelSDK\Samples\bin

子目录里面,同时在电脑桌面会生成快捷方式是controls。双击 BerxelTools 运行以后,会出现如下界面:

| a Bergel Tak 合                        | 142 | × |
|---------------------------------------|-----|---|
| 2D View 3D View 4 3D 点云显示             |     |   |
| usb#vid_0603&pid_c                    |     |   |
| 设备列表 设备开关按钮                           |     |   |
|                                       |     |   |
|                                       |     |   |
| Connect a Berxel camera Stream is Off |     |   |
|                                       |     |   |
|                                       |     |   |
|                                       |     |   |
|                                       |     |   |
|                                       |     |   |
|                                       |     |   |
|                                       |     |   |

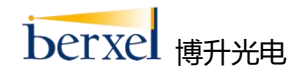

# 2.1. 打开设备

点击设备开关按钮后,设备成功打开后显示如下:

| Berxel loois 2.0.80              |                  | X                                                     |
|----------------------------------|------------------|-------------------------------------------------------|
| 2D View 3D View                  |                  | SN :HK100QA2812P3197 SDK(2.0.80) FW(3.7.56) HW(4.0.1) |
| usb#vid_0603&pid_c 🔻 💽 On        |                  | $\uparrow$                                            |
| Stream Mode Select               |                  | 设备的序列号信息及版本信息                                         |
| Mode Select Mix Mode 🔽           | 🔶 选择流模式类型, 共计4种流 | 流模式 · · · · · · · · · · · · · · · · · · ·             |
| Stream Setting                   |                  |                                                       |
| Depth 640x400@30 🔻               | 🔶 选择彩色和深度的分辨率    | ,默认分辨率是640*400                                        |
| Color \$40x400@30                |                  |                                                       |
|                                  | 深度数据流及彩色数据流的象    | 夏选框                                                   |
| Depth View Setting               |                  |                                                       |
| Depth View: Color 🔍              | 打开数据流按钮          | Stream is Off                                         |
| Enadble Noise Reduction          |                  |                                                       |
| Enable Depth Auto Exposure       |                  |                                                       |
| Currents: 1500                   |                  |                                                       |
| Enable TEMP Compensation         |                  |                                                       |
| Color View Setting               |                  |                                                       |
| Enable Color Auto Exposure       |                  |                                                       |
| General Setting                  |                  |                                                       |
| Enable Alignment                 |                  |                                                       |
| Default Save Folder: 🛅           |                  |                                                       |
| E:\Kinrin100_4\out\Win32\Release |                  |                                                       |

# 2.2. 打开/关闭数据流

点击数据流开关按钮后,成功打开后显示如下:

| BerxelTools 2.0.80                                          |              |          |                            | - 🗆 X                |
|-------------------------------------------------------------|--------------|----------|----------------------------|----------------------|
| 2D View 3D View                                             |              | SN :HK10 | 0QA2812P3197 SDK(2.0.80)   | FW(3.7.56) HW(4.0.1) |
| usb#vid_0603&pid_C 🔽 🔘 On                                   |              | 暂停/开始    | 显示数据流                      |                      |
| ■ Depth 640x400@30 ▼<br>■ Color 640x400@30 ▼                | 显示帧数据信息      |          | <b>,</b> 存图,存图路径位于6        | exe所在目录下面            |
| Depth View Setting                                          | Color Stream | ≅∥≬      | Depth Stream               | ≅    Ø               |
| Depth View: Color                                           |              |          |                            |                      |
| Enadble Noise Reduction                                     |              |          |                            |                      |
| Enable TEMP Compensation<br>TX Temperature:                 |              |          |                            |                      |
| 38                                                          |              |          |                            |                      |
| Enable Color Auto Exposure                                  | 1            |          | x = 636 y = 298 z = 0.0000 |                      |
| General Setting                                             |              |          | Ť                          |                      |
| Enable Alignment<br>Default Save Folder:                    | 彩色数据流        |          | 显示深度值                      | 深度数据流                |
| $E: \ \ inrin100_4 \ \ ut \ \ \ \ \ \ \ \ \ \ \ \ \ \ \ \ $ |              |          |                            |                      |
| Continuously store images                                   |              |          |                            |                      |

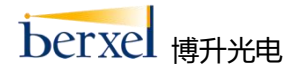

#### 2.3. 深度功能设置

深度功能设置主要包括:
(1)深度图显示方式(彩色显示,灰度图显示,直方图显示;
(2)降噪功能开关,默认打开;
(3)自动曝光功能开关,默认打开,当自动曝光功能关闭后,可设置增益及曝光时间;
(4)设置深度曝光时间;
(5)设置增益;
(6)设置电流;
(7)温度补偿功能开关,默认关闭,此功能只有部分设备支持。

| BerxelTools 2.0.80          |                |                              | - 🗆 X                           |
|-----------------------------|----------------|------------------------------|---------------------------------|
| 2D View 3D View             |                | SN :HK100QA2812P3197 S       | DK(2.0.80) FW(3.7.56) HW(4.0.1) |
| usb#vid_0603&pid_c 🔻 💽 On   |                |                              |                                 |
| Depth 640x400@30            |                |                              |                                 |
| Color 640x400@30 ▼          | / 深度图功能设置      |                              |                                 |
| Depth View Setting          | Color Stream   | 📑 📗 🧿 Depth Stream           | ≅ ill il ò                      |
| Depth View: Color           | 一探度图显示方式,包括梁   | 色显示,灰度 <mark>图显示,</mark> 直方图 | 显示                              |
| Enadble Noise Reduction 🛛 🔶 | — 降噪功能开关,默认打开  |                              |                                 |
| Enable Depth Auto Exposure  | ——自动曝光功能开关,默认  | (打开,只有关闭此功能,才可               | 可手动设置曝光时间和增益                    |
| Exposure: 33                | <b>设置曝光时</b> 间 |                              |                                 |
| Gain: 1                     | 一设重增益          |                              |                                 |
| Currents: 1500              | 一设置电流          |                              |                                 |
| Enable TEMP Compensation    | 一温度补偿功能且关。则    | 人关闭,此功能 <mark>部</mark> 分设备支持 |                                 |
| TX Temperature:             |                |                              |                                 |
| 42                          | — 实时显示TX温度     | X = S91 y = 246 z            | = 1907.1000                     |
| Color View Setting          |                |                              |                                 |
| Enable Color Auto Exposure  |                |                              |                                 |
| General Setting             |                |                              |                                 |
|                             |                |                              |                                 |
| Enable Alignment            |                |                              |                                 |
| Default Save Folder:        |                |                              |                                 |

#### 2.4. 彩色功能设置

彩色功能主要包括: (1)彩色自动曝光功能,默认打开,只有关闭此功能,才可设置彩色的曝光时间和增益; (2)设置彩色曝光时间; (3)设置彩色增益。

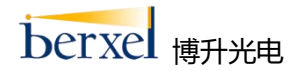

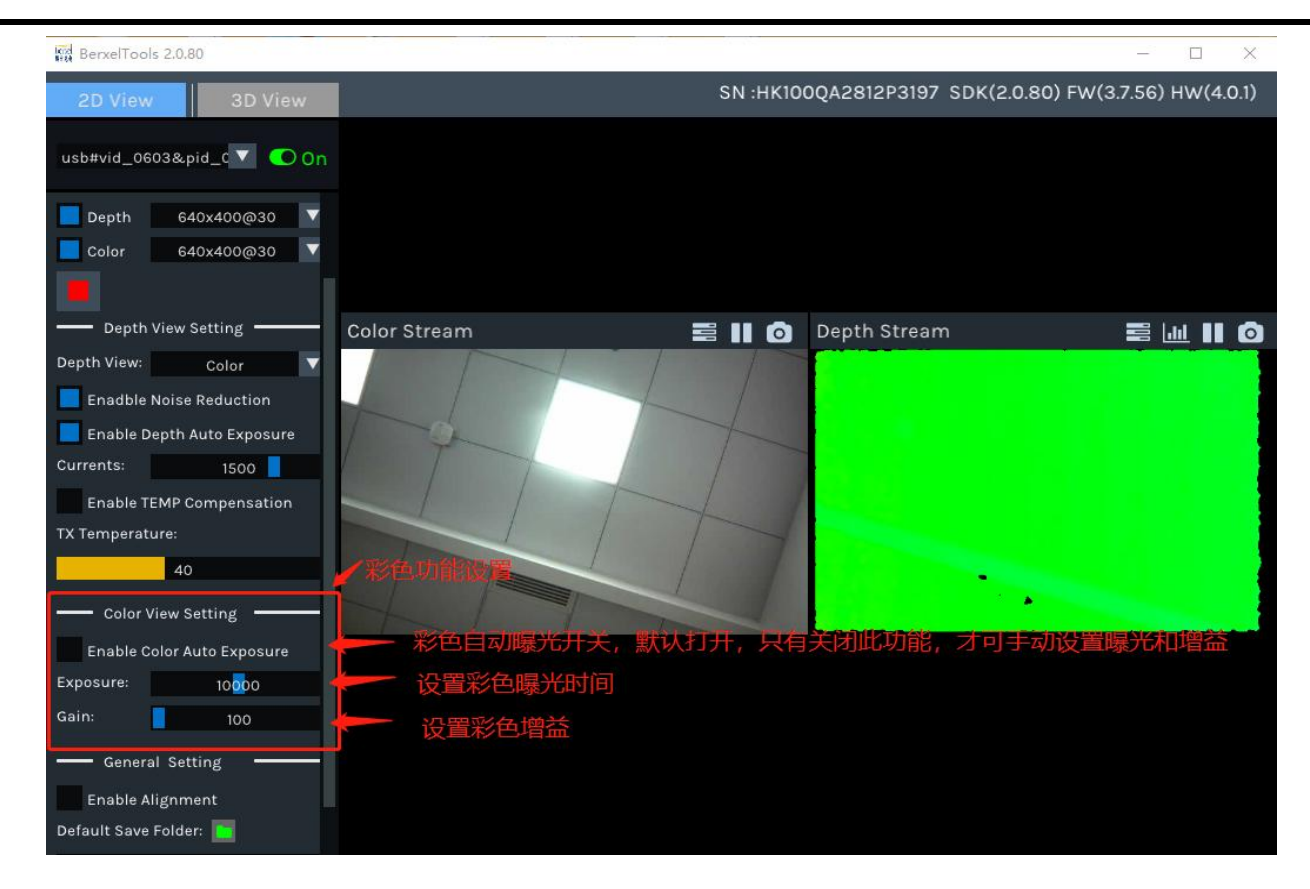

# 2.5. 配准功能设置

配准功能在 GeneralSetting 中,点击 Enable Alignmen 复选款即可打开配准功能。

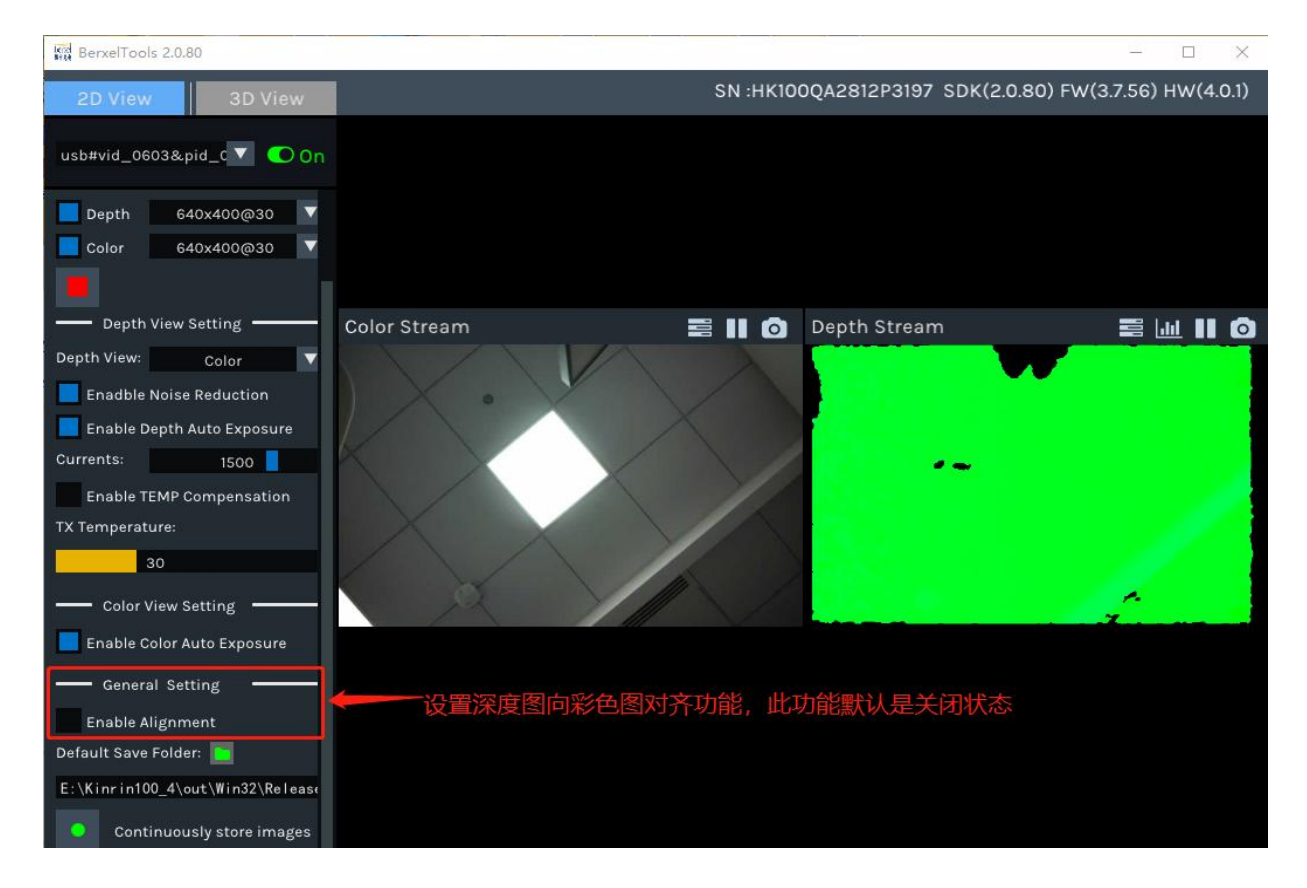

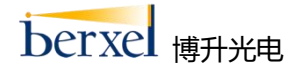

#### 2.6. 存图功能设置

- (1) 存图功能包括连续存图和单张存图功能;
- (2) 存储数据默认的路径为 BerxelTools.exe 的安装目录中 (C:\Program Files (x86)\Berxel\BerxelSDK\Samples\bin);
- (3) 可手动选择存图路径,点击 GeneralSetting 中 Default Save Folder 按钮即可。

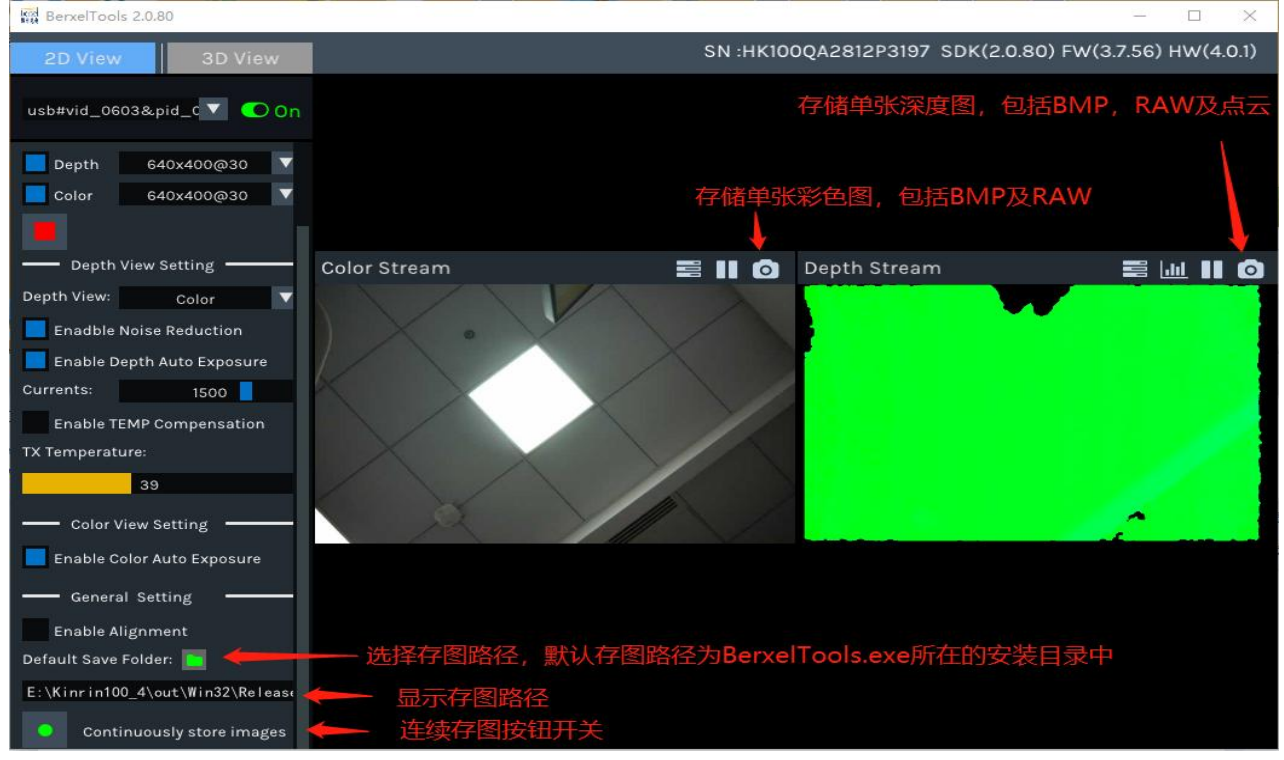

### 2.7. 3D 点云显示

可通过界面上的 2D View 及 3D View 按钮切换 2D 图像显示与 3D 点云显示。

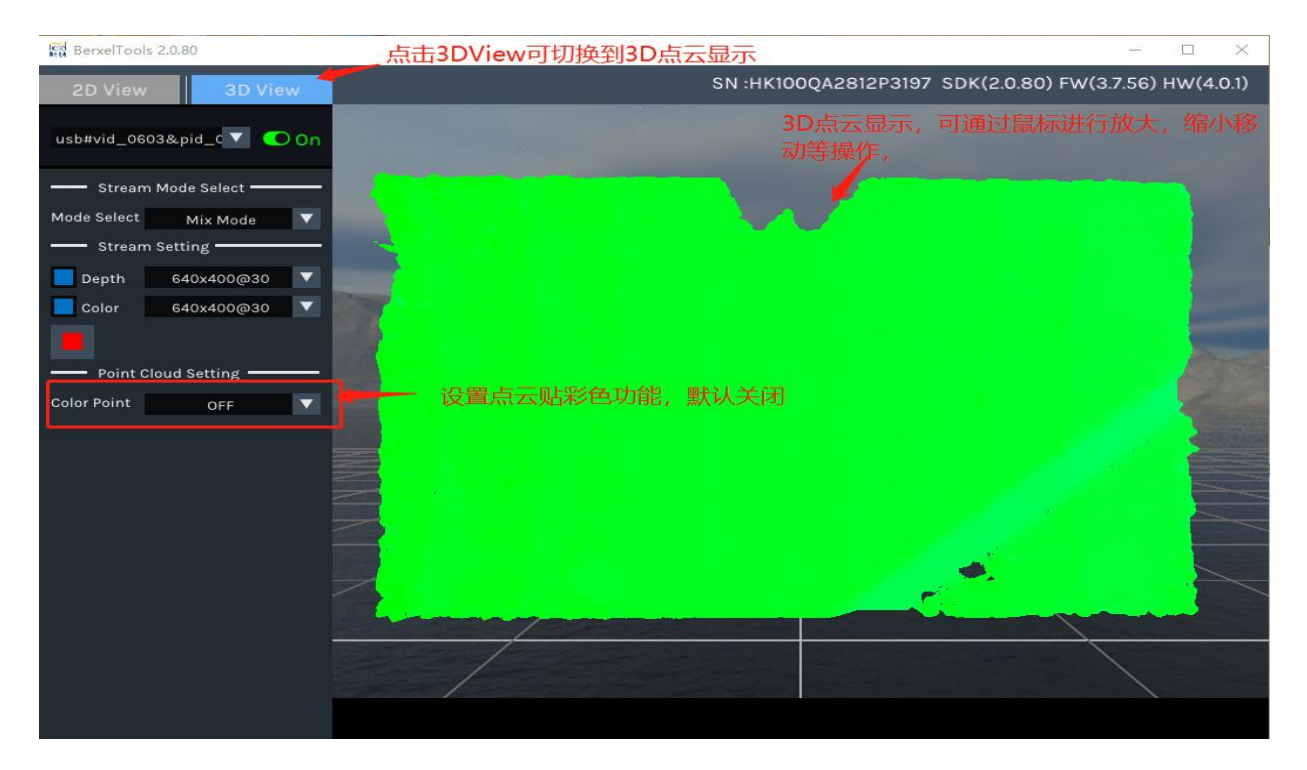